## CARA MENJALANKAN PROGRAM

## A. Halaman Pelanggan

Untuk dapat melakukan pemesanan barang dan mengakses sistem, pengunjung halaman web ini harus memiliki akun sistem terlebih dahulu yang melalui proses pendaftaran untuk memasukkan beberapa data yang diperlukan, seperti pada gambar berikut.

| Pemesa            | nan Barang - Ja               | ya Mandiri           |                    |
|-------------------|-------------------------------|----------------------|--------------------|
|                   |                               |                      |                    |
| 🕈 Beranda         | Selamat datang di V           | Nebsite Jaya Mandiri |                    |
| 📞 Kontak Kami     |                               |                      | Login              |
| L Registrasi User | Form Penda                    | aftaran Akun User    | Masukkan Data Akun |
|                   | Yang bertanda (*) isian tidak | boleh kosong.        |                    |
|                   | No. Ktp *                     | 6472063306940023     | L username         |
|                   | Nama (sesuai KTP) *           | deviana astika sari  | password           |
|                   | Nama Toko *                   | toko sejahtera       | Login              |
|                   | Alamat Toko *                 | Jalan Melak 1 No.97  |                    |
|                   | Kabupaten Toko *              | Melak                |                    |
|                   | Jenis Kelamin *               | Perempuan 🔹          |                    |

Setelah melakukan submit data diri pada form pendaftaran akun, maka tinggal menunggu konfirmasi dari admin agar akun diaktifkan setelah itu lalu akun yang didaftarkan tersebut dapat digunakan untuk melakukan login ke sistem seperti pada gambar dibawah ini.

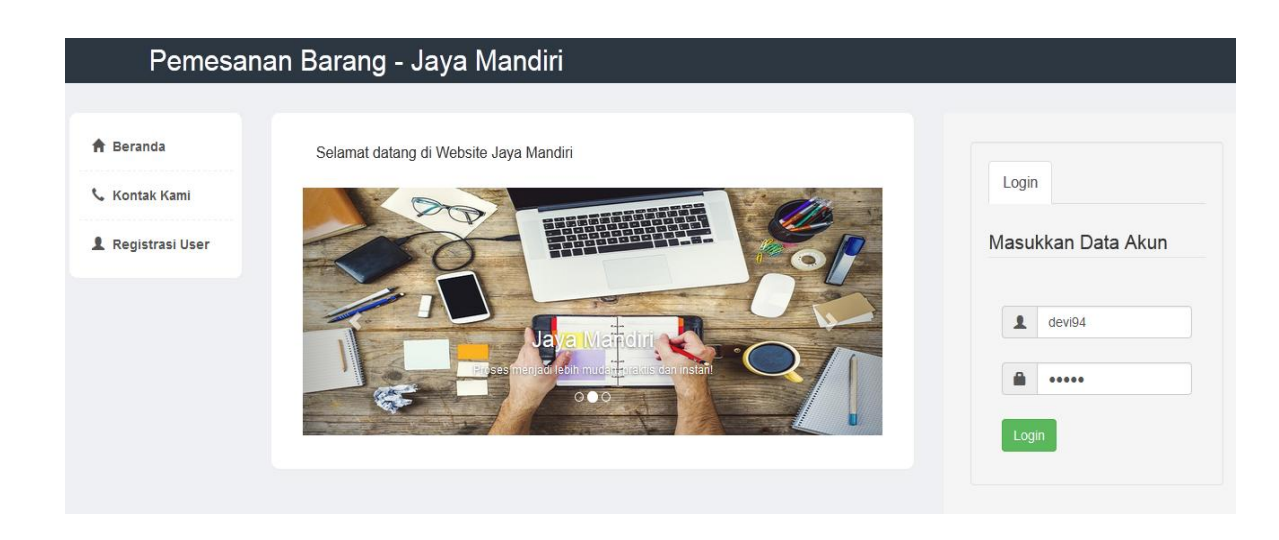

Setelah berhasil login ke sistem, maka pelanggan dapat melakukan pemesanan barang dengan melakukan pemilihan daftar barang yang ditawarkan oleh pihak sub agen ini yang dapat dilihat pada gambar berikut.

| 10 - | records per page |                    |           |     |        |       |       |       |
|------|------------------|--------------------|-----------|-----|--------|-------|-------|-------|
|      | 9                |                    | Sear      |     |        |       |       |       |
| No.  | Kode Barang      | Nama Barang        | Harga(Rp) | Qty | Satuan | Aksi  |       |       |
| 1    | BRG000001        | Promag             | 595,000   | 1 💌 | Box    | Pilih |       |       |
| 2    | BRG000002        | Bodrex             | 227,000   | 1 💌 | Box    | Pilih |       |       |
| 3    | BRG000003        | Pak Tani           | 250,000   | 1 🚔 | Kodi   | Pilih |       |       |
| 4    | BRG000004        | Deo Casablanca Htm | 900,000   |     | Lusin  | Pilih | 5,000 | Hapus |

Gambar dibawah ini merupakan hasil dari pemilihan daftar barang pada gambar sebelumnya yang akan dimasukkan pada list pemesanan. Setelah itu pelanggan dapat meng-klik tombol simpan transaksi jika proses pemilihan barang sudah selesai dilakukan, untuk kemudian dilakukan proses pemesanan barang yang selanjutnya oleh admin.

| Doto Algun                    | Buat Pemesar                                                              | nan                  |            |     |        |           |       |  |  |
|-------------------------------|---------------------------------------------------------------------------|----------------------|------------|-----|--------|-----------|-------|--|--|
|                               | Yang bertanda (*) isian tida                                              | k boleh kosong.      |            |     |        |           |       |  |  |
| C Pesanan Saya 👻              | No. Pesan *                                                               | PSN000009            |            |     |        |           |       |  |  |
| Rekap Nota<br>Pemesanan Akhir | Tanggal Pesan *                                                           | 2018-02-14           |            |     |        |           |       |  |  |
| C+ Logout                     | ID Pelanggan *                                                            | P0005                |            |     |        |           |       |  |  |
|                               | Simpan Transaksi Batal Pesan   Pilih Barang * Carl Barang   Carl Barang + |                      |            |     |        |           |       |  |  |
|                               | 10 🔻 records per pa                                                       | ige                  |            |     | S      | earch:    |       |  |  |
|                               | No. Kode Barang                                                           | Nama Barang          | Harga (Rp) | Qty | Satuan | Subtotal  |       |  |  |
|                               | 1 BRG000001                                                               | Promag               | 595,000    | 1   | Box    | 595,000   | Hapus |  |  |
|                               | 2 BRG000003                                                               | Pak Tani             | 250,000    | 3   | Kodi   | 750,000   | Hapus |  |  |
|                               | 3 BRG000004                                                               | Deo Casablanca Htm B | 900,000    | 3   | Lusin  | 2,700,000 | Hapus |  |  |

Pesanan barang yang sudah disimpan tadi kemudian akan dilakukan pemeriksaan ketersediaan stoknya dibagian admin. Sehingga setelah sudah diperiksa, pelanggan dapat melihatnya melalui pilihan detail status barang pada menu rekap pemesanan barang yang dapat diipilih untuk melihat detail status barang tersebut yang berisi daftar pemesanan yang dilakukan oleh pelanggan yang sesuai dengan no pesannya beserta daftar barang apa saja yang dipesan dengan ketersediaan jumlah stok yang diminta dan jumlah ketersediaannya seperti yang dapat dilihat pada gambar berikut.

| ata Akun 👻                | No. P | esan          | de Barang            |           |          | PSNO      | 00009  |              |               |              |
|---------------------------|-------|---------------|----------------------|-----------|----------|-----------|--------|--------------|---------------|--------------|
| esanan Saya 👻             | Tang  | Tanggal Pesan |                      |           |          |           |        |              |               |              |
|                           | ID Pe | langgan       |                      |           |          | P000      | 5      |              |               |              |
| ekap Nota<br>∋sanan Akhir |       |               |                      |           |          |           |        |              |               | Dicek Oleh : |
| oqout                     | No.   | Kode Barang   | Nama Barang          | Harga(Rp) | Qty Awal | Qty Akhir | Satuan | Subtotal(Rp) | Status Barang | Tgl Konfirm  |
|                           | 1     | BRG000001     | Promag               | 595,000   | 1        | 0         | Box    | 0            | Tidak Ada     | 2018-02-14   |
|                           | 2     | BRG000003     | Pak Tani             | 250,000   | 3        | 2         | Kodi   | 500,000      | Ada           | 2018-02-14   |
|                           | 3     | BRG000004     | Deo Casablanca Htm B | 900,000   | 3        | 3         | Lusin  | 2,700,000    | Ada           | 2018-02-14   |
|                           |       |               |                      |           |          |           |        |              |               |              |

Setelah melihat detail ketersediaan barang pada proses tersebut, pelanggan dapat melakukan konfirmasi pemesanan yang artinya setuju untuk dilakukan pemesanan barang dengan jumlah stok barang yang tersedia, sehingga pada rekap pemesanan barang status pemesanan barang berubah menjadi Sudah Konfirmasi seperti pada gambar berikut.

| Pemesar          | an Barang -            | Jaya Mandir         | i                |                                         |
|------------------|------------------------|---------------------|------------------|-----------------------------------------|
| 🕈 Beranda        | Selamat datang         | di Website Jaya Man | diri             |                                         |
| 📞 Kontak Kami    |                        |                     |                  |                                         |
| 👤 Data Akun 👻    | Rekap Pe               | emesanan B          | arang            |                                         |
| 🗹 Pesanan Saya 🔻 | 10 💌 records p         | er page             |                  | Search                                  |
| Rekap Nota       | No. No. Pesan          | Tanggal Pesan       | Status Pesan     | Aksi                                    |
| Pemesanan Akhir  | 1 PSN000009            | 2018-02-14          | Sudah Konfirmasi | 🖨 Download/Cetak 🕄 Detail Status Barang |
| C+ Logout        | Showing 1 to 1 of 1 en | ries                |                  | Previous 1 Next                         |

Pesanan yang sudah dikonfirmasi lalu akan dibuatkan nota pemesanan akhir oleh admin, yang kemudian proses selanjutnya pelanggan melakukan konfirmasi pembayaran dengan memasukkan bukti transfer yang dimiliki dengan memilih menu Rekap Nota Pemesanan Akhir -> lalu pilih Detail -> kemudian pilih link Konfirmasi Pembayaran, maka akan tampil form berupa input data bayar untuk nomor pesan dan nota yang dimaksud, seperti pada gambar berikut.

| 🕈 Beranda                       | Selamat datang di Website              | Selamat datang di Website Jaya Mandiri |  |  |  |  |  |  |
|---------------------------------|----------------------------------------|----------------------------------------|--|--|--|--|--|--|
| 🌜 Kontak Kami                   | Konfirmasi Pemba                       | varan                                  |  |  |  |  |  |  |
| 👤 Data Akun 👻                   |                                        | <u>Rommasi rombayaran</u>              |  |  |  |  |  |  |
| 🕑 Pesanan Saya 👻                | Yang bertanda (*) isian tidak boleh ko | osong.                                 |  |  |  |  |  |  |
| Pekap Nota                      | No. Nota * NOT                         | A000004                                |  |  |  |  |  |  |
| n Rekap Nota<br>Pemesanan Akhir | Tanggal * 2018                         | 8-02-14                                |  |  |  |  |  |  |
| 🕒 Logout                        | Bank Asal * BRI                        |                                        |  |  |  |  |  |  |
|                                 | Nama Rekening * Devi                   | iana Astika Sari                       |  |  |  |  |  |  |
|                                 | Bank Tujuan * Mar                      | ndiri-1                                |  |  |  |  |  |  |
|                                 | Upload Bukti * Brow                    | se BRI.jpg                             |  |  |  |  |  |  |
|                                 | KIR                                    | N I M                                  |  |  |  |  |  |  |

Selanjutnya admin akan memeriksa konfirmasi pembayaran tersebut dan mengubahnya menjadi Lunas atau Tidak, sesuai dengan data yang dimaksud, sehingga pelangga dapat melihat hasil status nota pesanannya pada menu Rekap Nota Pemesanan Akhir seperti pada gambar berikut.

| Pemesan                                | an Barang - Ja             | aya Mandi          | ri               |              |                                |  |  |  |  |
|----------------------------------------|----------------------------|--------------------|------------------|--------------|--------------------------------|--|--|--|--|
| 🕈 Beranda                              | Selamat datang d           | i Website Jaya Mar | ndiri            |              |                                |  |  |  |  |
| 📞 Kontak Kami                          |                            |                    |                  |              |                                |  |  |  |  |
| Data Akun - Rekap Nota Pemesanan Akhir |                            |                    |                  |              |                                |  |  |  |  |
| 🖸 Pesanan Saya 👻                       | 10 v records per           | page               |                  |              | Search                         |  |  |  |  |
| 🖹 Rekap Nota                           | No. No. Nota               | Tanggal Nota       | Jumlah Bayar(Rp) | Status Bayar | Aksi                           |  |  |  |  |
| Pemesanan Akhir                        | 1 NOTA000004               | 2018-02-14         | 3,200,000        | Lunas        | 🖨 Download/Cetak 🕄 Detail Nota |  |  |  |  |
| C+ Logout                              | Showing 1 to 1 of 1 entrie | s                  |                  |              | Previous 1 Next                |  |  |  |  |
|                                        |                            |                    |                  |              |                                |  |  |  |  |

## B. Halaman Admin

Untuk dapat masuk ke dalam sistem yang berisi menu untuk admin, maka harus melakukan login terlebih dahulu, dengan nama akun yang sudah terdaftar pada database. Berikut adalah tampilan halaman utama saat login ke menu admin.

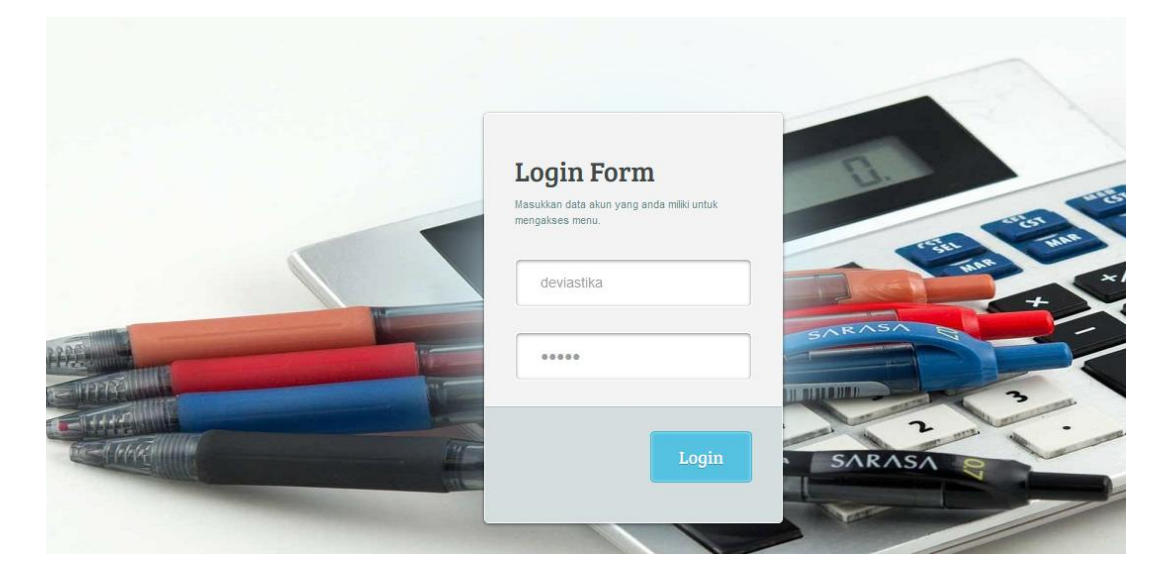

Setelah berhasil melakukan login, admin dapat mengakses menu yang terdiri dari beberapa menu manajamen data, seperti data pelanggan yang telah melakukan pendaftaran dan kemudian diaktifkan status akun pelanggan tersebut seperti pada gambar berikut.

| Menu Utama Admin           |     |               |                    |                        |         |               |           |
|----------------------------|-----|---------------|--------------------|------------------------|---------|---------------|-----------|
| # Beranda                  |     |               |                    |                        |         |               |           |
| 🕼 Data Pesanan 🧹           | Ja  | ya Ma         | andiri - Adr       | nin Pelar              | nggan   |               |           |
| Rekap Nota Pemesanan Akhir |     |               |                    |                        |         |               |           |
| I Laporan Pemesan Barang   | Dat | tar Pelanggan | Input Data Pelangg | Aktifkan Use           | 12      |               |           |
| C Logout                   | NO  | ID-           | Kabupaten Tok      |                        | 3.≁     | Tanggal Join+ | Status -  |
|                            |     |               |                    | ОК                     | Cancel  |               |           |
|                            | 1   | P0005         | Melak              | deviana astika<br>sari | devi94  | 2018-02-14    | Non-Aktif |
|                            | 2   | P0004         | Melak              | deviana astika         | deviana | 2018-01-06    | Non-Aktif |

Salah satu menu admin yaitu melakukan cek ketersediaan barang pesanan yang masuk dari pelanggan untuk dilakukan update data, seperti pada gambar berikut

| Menu Utama Admin           |        |                           |                            |            |                                  |                |                   |             |             | 0 • <u>4</u> • |
|----------------------------|--------|---------------------------|----------------------------|------------|----------------------------------|----------------|-------------------|-------------|-------------|----------------|
| # Beranda                  |        |                           |                            | ::Cek K    | etersediaan Ba                   | arang F        | emes              | anan::      |             |                |
| C Data Pesanan <           |        | Filter Toko Agen :        |                            |            |                                  |                |                   |             |             |                |
| Rekap Nota Pemesanan Akhir |        |                           |                            |            |                                  |                |                   |             |             |                |
| I Laporan Pemesan Barang   |        |                           |                            |            |                                  |                |                   |             |             | Cetak          |
| C Logout                   | 10     | 10 • records per page Sea |                            |            |                                  |                |                   |             |             |                |
|                            | No.    | Kode<br>Barang ≑          | Nama<br>Barang      ≑      | No.Pesan ≑ | Nama<br>Toko(Pelanggan) <i>≑</i> | Nama<br>Agen ≑ | Qty<br>Awal<br>\$ | Qty Akhir 🔶 | Satuan<br>≑ | Status Barang  |
|                            | 1      | BRG000001                 | Promag                     | PSN000009  | toko sejahtera                   | Atut           | 1                 | 0           | Box         | Tidak Ada      |
|                            | 2      | BRG000003                 | Pak Tani                   | PSN000009  | toko sejahtera                   | Tono           | 3                 | 2           | Kodi        | Ada            |
|                            | 3      | BRG000004                 | Deo<br>Casablanca<br>Htm B | PSN000009  | toko sejahtera                   | Atut           | 3                 | 3           | Lusin       | Ada            |
|                            |        | Jumlah Baris              | 3                          |            |                                  |                |                   |             |             |                |
|                            | Showin | g 1 to 3 of 3 entri       | es                         |            |                                  |                |                   |             | Pre         | vious 1 Nex    |

Setelah menyimpan data untuk barang pesanan yang dilakukan cek pada proses sebelumnya, lalu admin menunggu status konfirmasi dari pelanggan dengan melihat pada menu Rekap Pemesanan Barang Pelanggan seperti pada gambar dibawah ini.

| Menu Utama Admin           | •                                                                                         | • • • |  |  |  |  |  |  |  |
|----------------------------|-------------------------------------------------------------------------------------------|-------|--|--|--|--|--|--|--|
| # Beranda                  |                                                                                           |       |  |  |  |  |  |  |  |
| ☑ Data Pesanan <           | Jaya Mandiri - AdminCek PemesananBrg                                                      |       |  |  |  |  |  |  |  |
| Rekap Nota Pemesanan Akhir |                                                                                           |       |  |  |  |  |  |  |  |
| Laporan Pemesan Barang     | Buat PemesananBrg                                                                         |       |  |  |  |  |  |  |  |
| C Logout                   | Rekap Pemesanan Barang Pelanggan Sudah Cek                                                |       |  |  |  |  |  |  |  |
|                            | 10 • records per page Search                                                              |       |  |  |  |  |  |  |  |
|                            | No. 🔷 No. Pesan 💠 Tgl Pesan 💠 Toko 🗢 Kabupaten 💠 Status Pesan 💠 Aksi                      | \$    |  |  |  |  |  |  |  |
|                            | 1 PSN000009 2018-02-14 toko sejahtera Melak Sudah Konfirmasi O Detail Cotak MBaut Nota MH | apus  |  |  |  |  |  |  |  |

Setelah status konfirmasi pada rekap pemesanan barang sudah berubah menjadi Sudah Konfirmasi, lalu admin membuat nota akhir untuk pesanan pelanggan tersebut dengan memilih aksi Buat Nota pada baris pesanan yang diinginkan, sehingga akan tampil form yang berisi detail pesanan yang status barangnya ada saja dan memasukkan data yang dibutuhkan seperti kode paket yang dapat dilihat pada gambar berikut.

| Menu Utama Admin           |                               |                                    |             |    |             |       |          | ٥           | • <b>A</b> • |  |
|----------------------------|-------------------------------|------------------------------------|-------------|----|-------------|-------|----------|-------------|--------------|--|
| # Beranda                  | Buat Nota Ak                  | hir                                |             |    |             |       |          |             |              |  |
| C Data Pesanan <           |                               |                                    |             |    |             |       |          |             |              |  |
| Rekap Nota Pemesanan Akhir | <u>Data Pelanggan</u>         | ata Pelanggan                      |             |    |             |       |          |             |              |  |
| I Laporan Pemesan Barang   | Nama Pelanggan                | Vama Pelanggan deviana astika sari |             |    |             |       |          |             |              |  |
| C Logout                   | Nama Kabupaten                |                                    |             |    | Melak       |       |          |             |              |  |
|                            | <u>Data Transaksi</u>         |                                    |             |    |             |       |          |             |              |  |
|                            | Yang bertanda (*) isian tidal | boleh koso                         | ng.         |    |             |       |          |             |              |  |
|                            | No. Nota *                    | NOTA000                            | 004         |    |             |       |          |             |              |  |
|                            | Tanggal Nota *                | 2018-02-1                          | 4           |    |             |       |          |             |              |  |
|                            | Kode Paket *                  | A11                                |             |    |             |       |          |             |              |  |
|                            | 10 records per page           | ÷                                  |             |    |             |       | S        | Search:     |              |  |
|                            | No. A Kode Baran              | <b>9</b> \$                        | Nama Barang | \$ | Harga(Rp) 🗘 | Qty 🌲 | Satuan 👙 | Subtotal(Rp | ) \$         |  |
|                            | 1 BRG000003                   |                                    | Pak Tani    |    | 250,000     | 2     | Kodi     |             | 500,000      |  |

Setelah membuat nota, lalu admin dapat melihat konfirmasi pembayaran yang dilakukan oleh pelanggan dengan melihat detail Nota pada baris nota yang dimaksud, jika sudah tampil data transfer beserta foto bukti transfer yang diinputkan oleh pelanggan, lalu admin dapat mengubah status nota menjadi Lunas, detail data konfirmasi pembayaran nota tersebut dapat dilihat pada gambar berikut.

| Menu Utama Admin           |                            |                                                                                                    |  |  |  |
|----------------------------|----------------------------|----------------------------------------------------------------------------------------------------|--|--|--|
| # Beranda                  | Data Konfirmasi Pembayaran |                                                                                                    |  |  |  |
| C Data Pesanan             |                            | -                                                                                                    |  |  |  |
| Rekap Nota Pemesanan Akhir | ID                         | 21                                                                                                    |  |  |  |
|                            | No. Nota                   | NOTA000004                                                                                                    |  |  |  |
| I Laporan Pemesan Barang   | Nama Pelanggan             | deviana astika sari                                                                                                    |  |  |  |
| C Logout                   | Nama Toko                  | toko sejahtera                                                                                                    |  |  |  |
|                            | Atas Nama                  | Deviana Astika Sari                                                                                                    |  |  |  |
|                            | Bank Tujuan                | Bank Mandiri-1                                                                                                    |  |  |  |
|                            | Bukti Bayar                | Bank Rekyat Indonesis<br>Wargutamikan Apadam Atakahan<br>PT Bank Rakyat Indonesia<br>24/04/2013 19:11029<br>044027 9827.5PBU SOREANG 1071288<br>NO, KARTU: 66711<br>TTANSFER ATM<br>DARI REK. : 064401008342507<br>KE REK. : 068701<br>PERMANA<br>JMILAH : RP. FERMANA<br>DI TEMPAT BERLOGO MAESTRO DAN<br>DI TEMPAT BERLOGO MAESTRO DAN<br>TARIK TUNAI DI ATM BERLOGO CLARUS<br>CALL BRI : 14017 / 600017 |  |  |  |
|                            | Tanggal Bayar              | 2018-02-14                                                                                                    |  |  |  |
|                            | Bank Asal                  | BRI                                                                                                    |  |  |  |

Menu lain yang terdapat dalam menu utama admin adalah melihat laporan nota penjualan yang telah dilakukan, dengan memasukkan data tanggal yang sesuai dengan yang diinginkan, seperti pada gambar berikut.

| Menu Utama Admin           |                                               | 0 - | 4.4 |  |  |  |  |  |  |  |
|----------------------------|-----------------------------------------------|-----|-----|--|--|--|--|--|--|--|
| # Beranda                  |                                               |     |     |  |  |  |  |  |  |  |
| C Data Pesanan <           | Jaya Mandiri - FormLaporan NotaPemesananFinal |     |     |  |  |  |  |  |  |  |
| Rekap Nota Pemesanan Akhir |                                               |     |     |  |  |  |  |  |  |  |
| III Laporan Pemesan Barang | Yang bertanda * islan tidak boleh kosong.     |     |     |  |  |  |  |  |  |  |
| C Logout                   | Tanggal Awa 2017-12-04                        |     |     |  |  |  |  |  |  |  |
|                            | Tanggal Akhir 2018-02-07                      |     |     |  |  |  |  |  |  |  |
|                            | <b>≜</b> CETAK                                |     |     |  |  |  |  |  |  |  |

Dari data tanggal yang telah dimasukkan pada proses sebelumnya, maka akan tampil data nota pemesanan akhir atau penjualan dengan data pemesanan siapa saja yang telah melakukkan pemesanan barang dan diproses oleh usaha sub agen ini, dengan total pembayaran dari nota penjualan yang dihasilkan berupa tampilan file pdf yang dapat didownload maupun dicetak, seperti pada gambar berikut.

| 🕇 🖡 Page: | 1 of1 |    |                   | – + Auto                | matic Zoom 💠          |                                                         | 5.7<br>2.5 | 0 | S II | » |
|-----------|-------|----|-------------------|-------------------------|-----------------------|---------------------------------------------------------|------------|---|------|---|
|           |       |    |                   |                         |                       |                                                         |            |   |      | ^ |
|           |       | _  |                   |                         |                       | Dioetak oleh : devlastika<br>Tanggal Cetak : 14-02-2018 |            |   |      |   |
|           |       |    | LAPORAN PENJUALAN |                         |                       |                                                         |            |   |      |   |
|           |       |    |                   | CV Jaya I               | Mandiri               |                                                         |            |   |      |   |
|           |       |    | Period            | e Tanggal 2017-12-04 \$ | Sampai Tanggal 2018-0 | 02-07                                                   |            |   |      |   |
|           |       |    |                   |                         |                       |                                                         |            |   |      |   |
|           |       |    |                   |                         |                       |                                                         |            |   |      |   |
|           |       | NO | NAMA TOKO         | NO. NOTA                | TANGGAL NOTA          | JUMLAH BAYAR(Rp)                                        |            |   |      |   |
|           |       | 1  | Tk. Setia         |                         |                       |                                                         |            |   |      |   |
|           |       |    |                   | NOTA000002              | 2018-02-07            | 1,831,000.00                                            |            |   |      |   |
|           |       |    |                   | NOTA000003              | 2018-02-07            | 2,865,000.00                                            |            |   |      |   |
|           |       |    |                   |                         |                       | Subtotal : Rp 4,696,000.00                              |            |   |      |   |
|           |       | 2  | Tk. Devi Jaya     |                         |                       |                                                         |            |   |      | = |
|           |       |    |                   | NOTA000001              | 2018-02-07            | 3,570,000.00                                            |            |   |      |   |
|           |       |    |                   | ·                       | ·                     | Subtotal : Rp 3,570,000.00                              |            |   |      |   |
|           |       |    |                   |                         |                       | Grand Total : Rp 8,266,000                              |            |   |      |   |